# INSTRUKCJA KORZYSTANIA Z KALKULATORA RRL

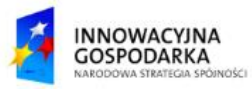

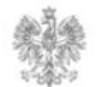

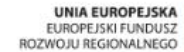

### Jak skorzystać z kalkulatora RRL?

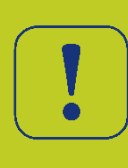

Kalkulator RRL zawiera decyzje radiowe oraz opłaty, które przedsiębiorca powinien opłacić w związku z wydaną decyzją radiową. Została ona podzielona na sekcje zawierające m.in. takie informacje, jak: okres ważności decyzji, wykorzystywane kanały częstotliwości, obszary wykorzystywania częstotliwości, opłaty.

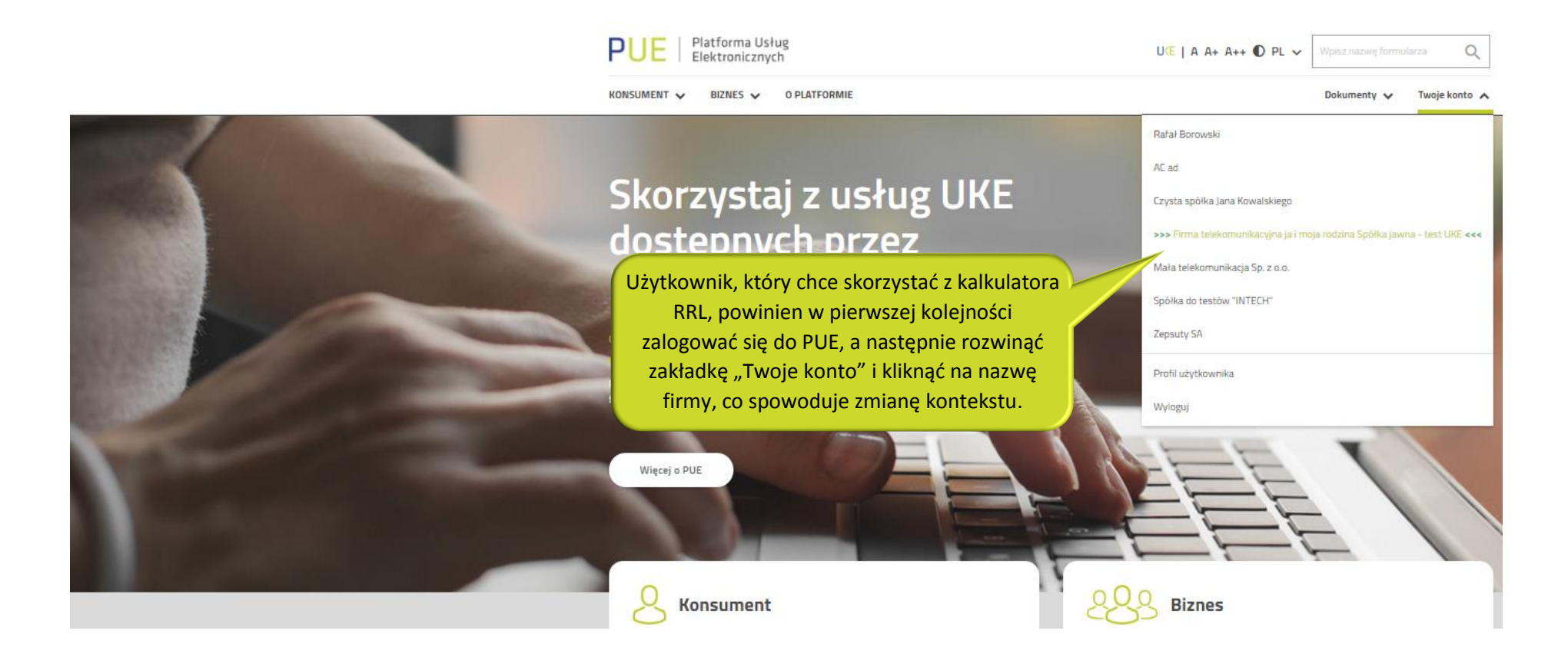

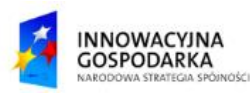

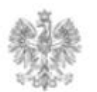

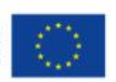

#### Jak skorzystać z kalkulatora RRL?

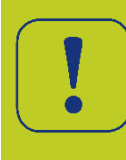

Po przełączeniu się na kontekst firmowy, użytkownik rozwija zakładkę "BIZNES" i klika na przycisk "Zobacz wszystkie usługi". W lewym bocznym menu pojawi się m.in. sekcja "Szukasz kalkulatora RRL". Z sekcji tej klikamy na przycisk "Przejdź do kalkulatora RRL".

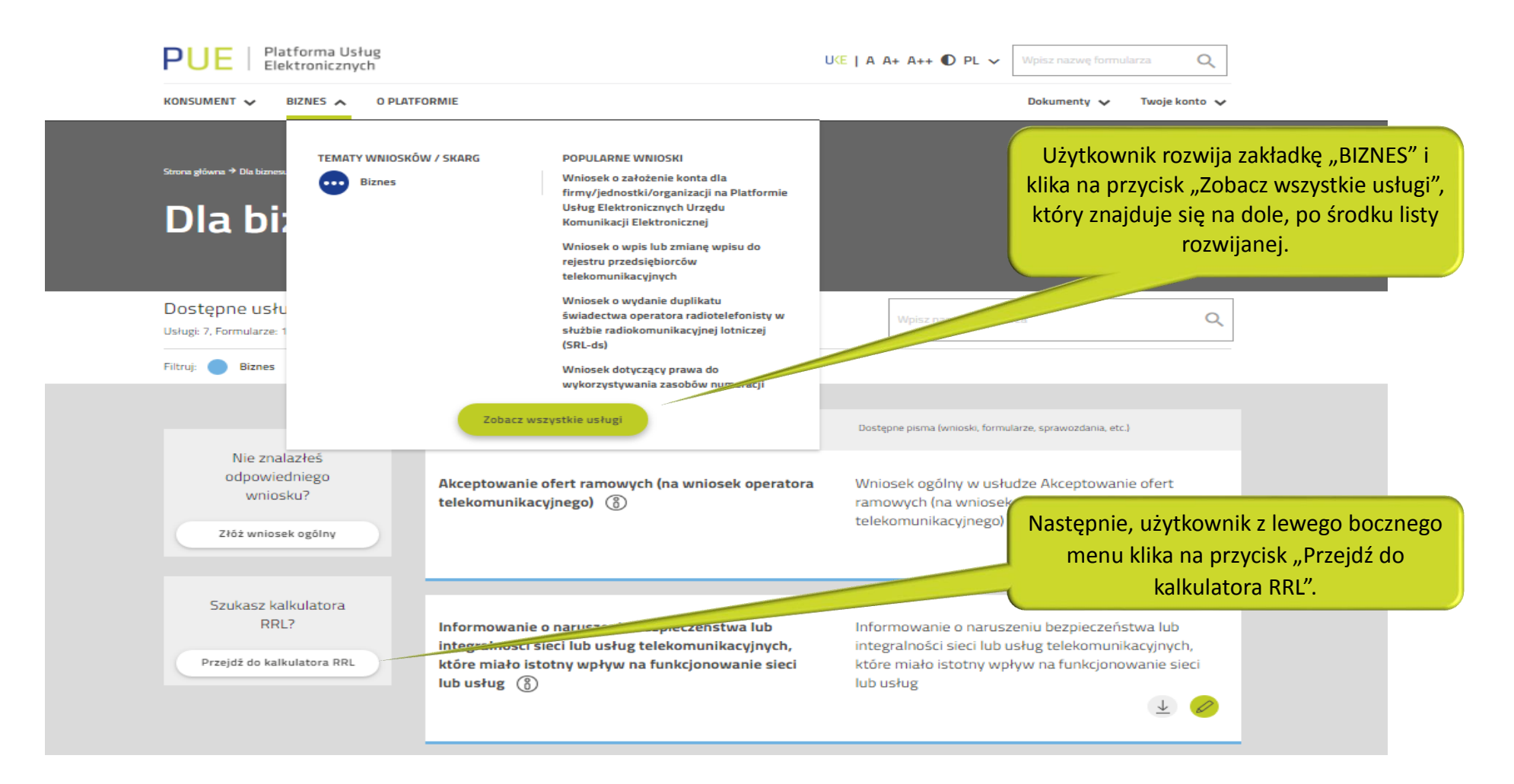

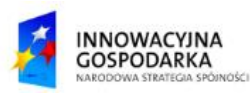

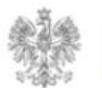

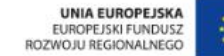

### Jak skorzystać z kalkulatora RRL?

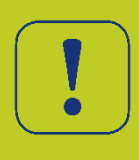

Z panelu "Kalkulator RRL" użytkownik przechodzi do listy rozwijanej i wybiera określoną decyzję. A następnie klika na przycisk "Pokaż". W pierwszej zakładce będą zawarte informacje techniczne, a w następnych dwóch, czyli "OPŁATY" i "HARMONOGRAM" zostaną wyświetlone opłaty, które są prezentowane na różny sposób.

#### **Kalkulator RRL** Po wybraniu decyzji z zakładki "DANE TECHNICZNE" użytkownik klika na przycisk "Pokaż". DANE TECHNICZNE OPŁATY HARMONOGRAM RRL/A/A/0111/2014 Pokaż DANE TECHNICZNE OPŁATY HARMONOGRAM 2018 Pokaż Użytkownik może także wybrać jedną z dwóch zakładek, aby dowiedzieć się o opłatach związanych z wydaną decyzją radiowa. ATOR W zakładce "OPŁATY" i "HARMONOGRAM" Nazwa: użytkownik w pierwszej kolejności wybiera z listy Ulica: rozwijanej rok, a następnie klika na przycisk "Pokaż". Miasto: 72-600 ID Egeria: Wyświetlone dane związane są z opłatą za wydane pozwolenie radiowe. B. DANE POZWOLENIA RADIOWEGO/REZERWACII

| Lp. decyzji | Nr decyzji        | Nr pozwolenia radiowego | Тур | Data rozpoczęcia | Data ważności | Opłata roczna [zł] | Wymagana op. aca roczna [zł] |
|-------------|-------------------|-------------------------|-----|------------------|---------------|--------------------|------------------------------|
| D1          | RRL/A/A/0111/2014 | RRL/A/A/0111/2014       | Р   | 2018-01-01       | 2018-12-31    | 300,00             | 300,00                       |

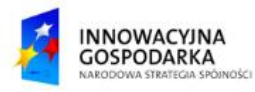

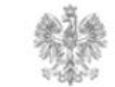

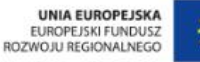

#### Urząd Komunikacji Elektronicznej

Biuro Dyrektora Generalnego T +48 22 534 9311

## www.uke.gov.pl

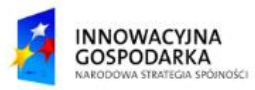

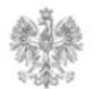

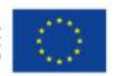